# Manual Actualpacs – Usuario Radiólogo

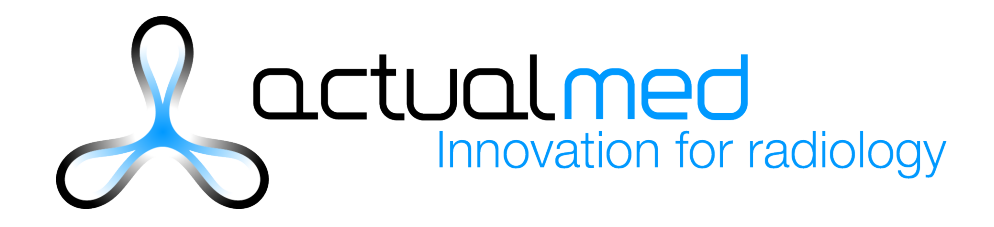

# Contenido

| Manual Actualpacs – Usuario Radiólogo                     | 1 |
|-----------------------------------------------------------|---|
| Conexión                                                  | 5 |
| Menús de navegación                                       | 5 |
| Menú superior                                             | 5 |
| Menú lateral                                              | 5 |
| Estudios                                                  | 6 |
| Descripción de las columnas                               | 6 |
| Accession number                                          | 6 |
| Búsqueda de estudio por el identificador Accession Number | 6 |
| Adjuntos                                                  | 6 |
| AETitle Origen                                            | 6 |
| Alertas                                                   | 7 |
| Asignado                                                  | 7 |
| Asignar                                                   | 7 |
| Bloqueado                                                 | 7 |
| Bloqueado por                                             | 7 |
| Centro referente                                          | 7 |
| Descargar                                                 | 7 |
| Descargar ejecutable                                      | 7 |
| Descripción del estudio                                   | 7 |
| Edad                                                      | 8 |
| Fecha del estudio                                         | 8 |
| Fecha de finalización                                     | 8 |
| Fecha de nacimiento                                       | 8 |
| Fecha de necesidad                                        | 8 |
| Fecha de recepción                                        | 8 |
| Id paciente                                               | 8 |
| Imágenes                                                  | 8 |
| Información adicional e información del estudio           | 8 |
| Informar                                                  | 8 |
| Médico referente                                          | 8 |
| Modalidades                                               | 8 |
| Nombre del paciente                                       | 8 |

| Notas                                              | . 8  |
|----------------------------------------------------|------|
| Radiólogo                                          | . 9  |
| Series                                             | . 9  |
| Sexo                                               | . 9  |
| Tiempo entre la asignación e informe del estudio   | . 9  |
| Tiempo entre la creación y recepción del estudio   | . 9  |
| Tiempo entre la recepción e informe del estudio    | . 9  |
| Tiempo entre la recepción y asignación del estudio | . 9  |
| Última serie                                       | .9   |
| Ver Informe                                        | . 9  |
| Visor                                              | .9   |
| Columna nota                                       | . 9  |
| Desplegable                                        | .9   |
| Filtros de estudios                                | .9   |
| Modalidades                                        | 10   |
| Selector entre dos fechas                          | 10   |
| Selector de intervalos de tiempo                   | 10   |
| Estados del estudio                                | 10   |
| Otras funcionalidades                              | 10   |
| Autorefesco                                        | 10   |
| Descargar Excel                                    | 10   |
| Subir estudio                                      | . 11 |
| INFORMES                                           | 12   |
| Plantilla del informe                              | 12   |
| Plantilla                                          | 12   |
| Modalidades                                        | 12   |
| Tipo de esquema                                    | 13   |
| Tipo de estudio                                    | 13   |
| Texto predefinido                                  | 13   |
| Información relacionada con el estudio             | 13   |
| Anotaciones y Adjunto                              | 13   |
| Estudios previos                                   | 13   |
| Informe                                            | 14   |
| Plantilla                                          | 14   |

| Botones                                           | 15 |
|---------------------------------------------------|----|
| Otras opciones según la configuración del usuario | 15 |
| BUSCADOR                                          | 17 |
| PLANTILLAS                                        | 18 |
| Textos                                            | 18 |

# Conexión

| Usuario admin |  |
|---------------|--|
| Contraseña    |  |
| Recordarme    |  |
| Entrar        |  |
|               |  |

Accedemos a Actualpacs con el usuario y contraseña .

Una vez autentificados nos encontraremos con la página de estudios o asignaciones según se haya configurado (ver apartado "Usuarios").

# Menús de navegación

# Menú superior

| Ingrove your diagnoses |
|------------------------|
|------------------------|

En la parte superior podemos ver un menú con la siguiente información:

- Hora actual: Por defecto aparecerá el huso Europa/Madrid pero desde la configuración del usuario se podrá modificar.
- Mostrar menú: Botón con el que mostrar u ocultar el menú lateral.
- Estudios en las últimas 24 horas.
- Idioma de la plataforma: Español o Inglés.
- Desplegable con Configuración personal y botón para desconectarse.

# Menú lateral

Si clicamos en el botón "Mostrar menú" u "Ocultar menú" aparecerá o desaparecerá el menú lateral. Este menú nos permitirá navegar entre las diferentes secciones de la plataforma.

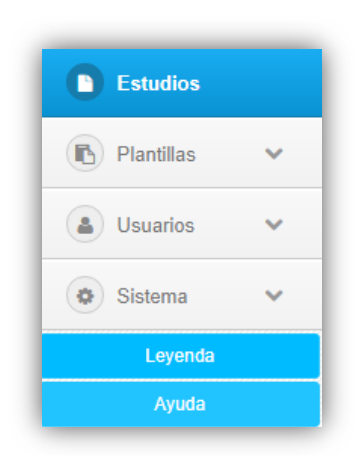

# **Estudios**

La pantalla principal de estudios es donde aparecen todas las representaciones radiológicas que son recibidas en el PACS.

| <u>}</u> | ctua | lloc   | 105        |                            |                     |                          |             |                     |                     |              |    |                                                      |   |   |                              |   | Ø 07     | : 36 : 4 | 15   | lostrar menú ¿Desca | rgar estudio | 18?      |                     |                      | 7               |
|----------|------|--------|------------|----------------------------|---------------------|--------------------------|-------------|---------------------|---------------------|--------------|----|------------------------------------------------------|---|---|------------------------------|---|----------|----------|------|---------------------|--------------|----------|---------------------|----------------------|-----------------|
| c        | Refr | rescar | cada 3     | ) segundo                  | 5                   | •                        | Moda        | lidades 🕶           |                     | Fecha inicia | al | Fecha Inal                                           |   | Ħ | Todos                        | • | Todos    |          |      | •                   | CON Co       | ompresió | in SIN Co           | Impresión            |                 |
| informar | 2    | •      | r          | Fecha<br>estudio           | Recepción           | Fecha de<br>finalización | Modalidades | ID paciente         | Paciente            | Radiólogo    | Ŵ  | Descripción                                          |   | Ç | Centro                       |   | Asignado |          | Sexo | Médico referente    | Series       | D        | Fecha<br>nacimiento | c,                   | •               |
| Informar |      | 2      |            | 03-08-<br>2007             | 24-03-2015<br>06:46 |                          | PTICT       | Xsxuld              | CEREBRIX            | T            | 2  | PET*PETCT_CTPLUSFET_LM_BRAIN<br>(ADULT)              | 4 | 0 | SAY000JOJJYFOSJZYYEU         |   |          | •        | •    | MEBJE9SD4TSLPOSZ    | 4            | 583      | 19350401            | 66854h<br>3m 28s     |                 |
| Informar |      | 2      | 80         | 20-07-<br>2007<br>08:13:35 | 24-03-2015<br>05:44 |                          | SCWR        | Xsxuld              | CEREBRIX            |              | *  | NEURO'CRANE                                          |   | ۰ | 4YM01JSTKBP*ZEAW             | 2 |          | ۰        | 0000 | Q9D89Q9DQ89D8       | 7            | 589      | 19350401            | 67174h<br>30m<br>25s |                 |
| Informar |      | 2      | <b>B</b> 0 | 01-01-<br>2007<br>12:00:00 | 05-09-2014<br>06:05 |                          | MR          | y11Y16zek5U         | MRIX LUMBAR         |              | *  | LUMBAR                                               |   | 0 | P.AKBX.96IPMJL               |   |          | ۰        | 0000 | 1                   | 6            | 97       | 19510101            | 67170h<br>Sm Os      |                 |
| Informar |      | 2      | <b>B</b> 0 | 01-01-<br>2007<br>12:00:00 | 24-03-2015<br>08:41 |                          | ст          | DxQJ6Y              | CARCINOMIX          |              | *  | CT THORACO-ABDO                                      |   | ٥ | H0GIC.W5KCDR                 |   |          | ۰        | 0000 | 1                   | 1            | 437      | 19321201            | 72066h<br>41m 0s     |                 |
| Informar |      |        | <b>B</b> 0 | 01-01-<br>2007<br>12:00:00 | 05-09-2014<br>06:05 |                          | MR          | ozp00SjY2xG         | KNIX                |              | *  | Knee (R)                                             | 4 |   | 0ECJ52PUWPVIJTUHNBA0UM       |   |          | ۰        |      | REFNAME             | 6            | 135      |                     | 67170h<br>5m 0s      |                 |
| Informar |      |        | 80         | 07-12-<br>2006<br>13:26:39 | 24-03-2015<br>10:40 |                          | PTICT       | FOYKBU              | FIVIX               |              | *  | CARDIAC^CARDIAC_STANDARD<br>(ADULT)                  |   |   | SAY000JOJJYFOSJZYYEU         |   |          | ۰        |      |                     | 3            | 1754     |                     | 72645h<br>13m<br>21s |                 |
| Informar |      | ۵      | B 0        | 01-12-<br>2006<br>14:16:45 | 05-09-2014<br>05:54 |                          | MR          | SYpOE               | BRAINX              |              | *  | IRM CÉRÉBRALE, NEURO-CRÂNE                           |   | 8 | 7GEFF0GBZQCN043YD0,IBU,ZQSSX |   |          | 8        | 0000 | DAEVNTXZJO0E        | 7            | 232      | 19490301            | 67887h<br>37m<br>15s |                 |
| Informar |      |        | <b>B</b> 0 | 26-10-<br>2006<br>14:18:19 | 05-09-2014<br>05:56 |                          | ст          | XsaDYa              | BREBIX              |              | ۶  | CT10 PONCTION FOIE                                   |   |   | HY9                          |   |          |          |      | 9D2N76UYJ           | 2            | 638      |                     | 68751h<br>37m<br>41s | 841<br>35<br>41 |
| Informar |      |        | 80         | 19-10-<br>2006<br>14:37:39 | 10-11-2014<br>09:48 |                          | ст          | PACS-<br>0641050874 | NOMBRE APE1<br>APE2 |              | *  | CARDIAQUE^CARDIAQUE_STANDARD<br>(ADULTE)             | 4 |   | HY9                          |   |          | ۰        | м    | DAEVNSZXOZFG        | 10           | 760      | 19450201            | 70603h<br>10m<br>21s |                 |
| Informar |      |        | 80         | 12-10-<br>2006<br>09:02:58 | 24-03-2015<br>06:43 |                          | ст          | jONVEQ              | CENOVIX             |              | *  | CT1 ABDOMEN                                          | 4 |   | HY9                          |   |          | ۰        |      | QDDD00Q0D00QD       | 1            | 361      |                     | 73965h<br>40m 2s     |                 |
| Informar |      |        | 80         | 05-10-<br>2006<br>11:15:27 | 24-03-2015<br>08:03 |                          | SCICT       | BrzEdv0             | MACOESSIX           |              | *  | CT1 ABDOMEN                                          |   |   | HY9                          |   |          | ۰        |      | QDDD0QDDD0QQ        | 3            | 541      |                     | 74132h<br>47m<br>33s |                 |
| Informar |      | 2      | <b>B</b> 0 | 05-10-<br>2006<br>10:15:56 | 05-09-2014<br>06:09 |                          | ст          | vAD7q3              | VIX                 |              | *  | EXTRÉMITÉS INFÉRIEURES PIED<br>CHEVILLE UHR (ADULTE) |   | 8 | HY9                          |   |          | 8        |      | 0000000000000       | 1            | 250      |                     | 69259h<br>53m 4s     |                 |
| Informar |      |        | <b>B</b> 0 | 2006<br>14:58:38           | 24-03-2015<br>07:06 |                          | PTICT       | Vafk,Uqk            | ENTERIX             |              | *  | PET*PETCT_WB_APC (ADULT)                             |   | 0 | SAY000J0JJYF05JZYYEU         |   |          | •        |      | 0000000000000       | 2            | 68       |                     | 74176h<br>9m 24s     |                 |
| Informar |      |        | 80         | 31-05-<br>2006<br>15:04:23 | 24-03-2015<br>07:46 |                          | ст          | SOtNwu              | INCISIX             |              | *  | TÊTE*DENTAL (ADULTE)                                 | 4 |   | DPJ                          |   |          | ۰        |      | YZTEKPKAKOPOTKS     | 1            | 166      |                     | 77128h<br>41m<br>37s |                 |
| _        | L    | _      | _          | 25-04-                     | 05.09.2014          |                          |             |                     |                     |              |    |                                                      | _ |   |                              | - |          | _        |      |                     |              |          |                     | 73190h               | 1               |

Para permitir una búsqueda rápida y concreta se proporcionan una serie de filtros de búsqueda: por modalidades, por rango de fechas, por rangos ya establecidos (hoy, ayer, las últimas 24 horas, el último año, etc.) y por estado del informe (informado, revisado, completado, etc.).

Cada columna de la tabla principal posee una pequeña caja de texto que permite el filtrado exclusivo por esa columna, de modo que sea completamente accesible encontrar un paciente determinado.

# Descripción de las columnas

#### Accession number

Búsqueda de estudio por el identificador Accession Number

#### Adjuntos

Te permite adjuntar archivos a un estudio concreto. Luego estos también aparecen a la hora de redactar un informe. Por defecto el botón estará de color gris pero si hay algún archivo adjunto, éste se pondrá de color e indicará el número de archivos. Admite la subida y descarda de gran variedad de ficheros (desde imágenes, textos y archivos de audio o vídeo).

#### **AETitle Origen**

Nombre del nodo DICOM que ha enviado el estudio

#### Alertas

Hay de tres tipos: general, para el radiólogo o para el técnico. Si no hay ningún tipo de alerta el icono permanecerá de color gris pero si está activa, cada tipo tiene un color asignado: rojo, naranja o lila (en este orden).

# Asignado

Si el estudio está asignado a un radiólogo, este campo mostrará el nombre del usuario.

#### Asignar

Podemos asignar e estudio seleccionado a un radiólogo. Aparecerá una ventana donde se desplegará una lista con los nombres de los usuarios que podemos asignar.

#### Bloqueado

Nos avisa que ese estudio ya está siendo informado. Esta función sólo está disponible si el centro tiene configurado el bloqueo de estudios.

#### Bloqueado por

Aparecerá el nombre de la persona que ha bloqueado ese estudio. Esta función sólo está disponible si el centro tiene configurado el bloqueo de estudios. Un estudio se bloquea nada más se entra a informar.

#### Centro referente

Nombre del centro al que pertenece el estudio. Este campo, según la configuración de las modalidades, puede variar ya sea no apareciendo la información o apareciendo en otro campo.

#### Desasignar

Permite desasignar los radiólogos asignados a un estudio.

# Descargar

En descarga se pueden marcar los estudios que desean descargarse al ordenador del usuario. Una vez seleccionados los deseados aparecerá un cuadro en la parte superior con las opcines "Con compresión" o "Sin compresión".

Siempre se descargará un archivo zip con el contenido de los estudios. La compresión escogida determinará el tamaño de cada fichero DICOM que incluyen los estudios, ya que se le podrá aplicar o no un algoritmo de compresión. Este algoritmo no afectará a la calidad de las imágenes pero sí reducirá considerablemente el tamaño que ocupan. Debido a que algunos visores no soportan este formato, se mantiene la opción de descarga sin compresión.

# Descargar ejecutable

Descarga de las imágenes del estudio junto con un visor en un ejecutable (.exe)

#### Descripción del estudio

Descripción que acompaña a las imágenes enviadas por las modalidades

Edad Edad del paciente

Fecha del estudio Fecha en la que se realizó el estudio

Fecha de finalización Fecha en que se completó o finalizó el estudio

Fecha de nacimiento Fecha de nacimiento del paciente

# Fecha de necesidad

Se puede indicar qué día y a qué hora se necesita que el estudio esté informado. Si no hay fecha de necesidad aparecerá un icono pequeño con un lápiz que pinchando sobre él podrá editarse. En cambio si se le ha asignado una fecha de necesidad aparecerá ésta sobre fondo rojo.

Fecha de recepción Fecha en que el estudio entró en nuestro pacs.

Id paciente Identificador de paciente

Imágenes Número de imágenes del estudio

# Información adicional e información del estudio

Información relacionada con el estudio. Estas dos columnas son lo mismo pero dependerá de la configuración de las modalidades dónde aparecerá esta información.

# Informar

Clicando encima del botón se nos abrirá una nueva ventada donde podremos informar el estudio.

Médico referente Médico que solicita el estudio.

Modalidades Modalidad del estudio

# Nombre del paciente

# Notas

Podemos añadir anotaciones o comentarios propios al estudio. También podemos indicar si son para el radiólogo o si es para los centros. Como en adjuntos, estas notas también aparecerán cuando vayamos informar.

# Radiólogo

Usuario que ha completado o informado el informe.

Series Número de series del estudio

Sexo Sexo del paciente

Tiempo entre la asignación e informe del estudio Diferencia de tiempo entre que se asigna un estudio y se completa o finaliza.

Tiempo entre la creación y recepción del estudio Diferencia de tiempo entre que se crea el estudio y éste se recibe en el pacs

Tiempo entre la recepción e informe del estudio Diferencia de tiempo entre que el estudio se recibe en el pacs y se completa o finaliza.

# Tiempo entre la recepción y asignación del estudio

Diferencia de tiempo entre que el estudio se recibe en el pacs y se asigna a un radiólogo para que lo informe.

Última serie Fecha de la última serie del estudio recibida

Ver Informe Podemos ver el informe en PDF

# Visor

Hay cuatro tipos de visores DICOM: Oviyam, Weasis, Actualviewer y Osirix que desde el perfil del usuario podemos predefinir. Es un enlace directo para poder ver las imágenes de cada estudio.

#### Otras

#### Columna nota

Permite añadir una columna personalizada con una anotación al estudio. Se pueden añadir hasta tres columnas de este tipo.

# Desplegable

Permite añadir un desplegable con valores personalizados. Se puede añadir has tres columnas de este tipo.

# Filtros de estudios

Los filtros de estudios te permiten restringir la búsqueda. Las opciones son:

| c | Refrescar cada 30 segundos | • | Modalidades + | Fecha inicial | <b>#</b> | Fecha final | Todos | • Tod | tos 🔹 | <b>≜</b> XLS | 1. Subir estudio |  |
|---|----------------------------|---|---------------|---------------|----------|-------------|-------|-------|-------|--------------|------------------|--|
|   |                            |   |               |               |          |             |       |       |       |              |                  |  |

#### Modalidades

Desplegable con todas las modalidades. Se puede elegir entre una o varias modalidades.

#### Selector entre dos fechas

Este selector te permite buscar estudios entre una fecha y otra.

#### Selector de intervalos de tiempo

Los intervalos de tiempo predefinidos: últimas 24 horas, últimos 2 días, últimos 3 días, últimos 7 días, últimos 14 días, últimos 30 días, últimos 60 días, últimos 6 meses o el último año.

#### Estados del estudio

Los estudios tienen 8 posibles estados dependiendo de la realización de su informe asociado y de la configuración del centro (Ver configuración "Sistema>Centros>editar)

- Pendientes de asignar
- Pendientes de informar
- Informado
- Completado
- Revisado
- Autoguardado
- Borrador
- Informando

El color de fondo de su estado dependerá también de la configuración de cada centro.

# **Otras funcionalidades**

Autorefesco

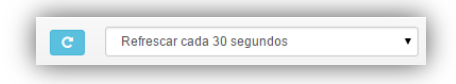

Para ver los últimos cambios en estudios podemos seleccionar el tiempo de autoreferesco. Este filtro se puede personalizar desde la configuración de usuario: puede ponerse a: 3 minutos, 5 minutos, 10 minutos, 15 minutos o no refrescar.

#### **Descargar Excel**

Si realizamos una búsqueda de los estudios podemos bajarnos la información relacionada en un Excel. Los campos que podremos obtener son:

- Id paciente
- Nombre de paciente

- Centro referente
- Accesion number
- Modalidades del estudio
- Descripción del estudio
- Fecha del estudio
- Fecha de recepción
- Estado
- Médico referente
- Radiólogo
- Valorado por
- Valoración
- Columna1/2/3
- Desplegable 1/2/3

# Subir estudio

También podemos subir manualmente estudios comprimidos en .zip

# **INFORMES**

Para poder empezar a informar debemos clicar encima del botón "Informar" y se los abrirá una página como esta:

| Estudios         | Grabaciones                                                                                         |                                 |                    |                                         |                           | ~      |                                       |                                  |
|------------------|----------------------------------------------------------------------------------------------------|---------------------------------|--------------------|-----------------------------------------|---------------------------|--------|---------------------------------------|----------------------------------|
| Mensajería       |                                                                                                    |                                 |                    |                                         |                           |        |                                       |                                  |
| Asignaciones 🗸   | Plantilla del informe                                                                               |                                 |                    |                                         |                           | ^      |                                       |                                  |
| Gestión 🗸        | Radiólogo *                                                                                         | Modalidades +                   | Tipo de esq        | uema 🔹                                  | Estudio simple            | •      |                                       |                                  |
|                  |                                                                                                    |                                 |                    |                                         | Texto predefinido         | •      |                                       |                                  |
| Buscador         | Cambiar a modo dictado                                                                              |                                 |                    |                                         |                           |        |                                       |                                  |
| Plantillas 🗸     |                                                                                                    |                                 |                    |                                         |                           |        |                                       |                                  |
| Estadísticas 🗸 🗸 |                                                                                                    |                                 |                    |                                         |                           |        |                                       |                                  |
| Usuarios 🗸       |                                                                                                    |                                 |                    |                                         |                           |        |                                       |                                  |
|                  | Anotaciones                                                                                         |                                 | ^                  | Adjunto                                 |                           | ^      |                                       |                                  |
| Sistema 🗸        | Creado por: superadmin, 8/7/2015 5:28 AM<br>Lorem ipsum dolor sit amet, consectetur adipiscing elit | Morbi turpis augue, condimentum | nec aliquam sit    | Creado por: superadmin, 8/7/2015<br>owl | 5.28 AM                   |        |                                       |                                  |
| Grabaciones      | finibus tellus fringilla nec. Donec sit am                                                          | necount approng en Nam ona      | ee medits metus, a |                                         |                           |        |                                       |                                  |
|                  |                                                                                                    |                                 |                    |                                         |                           |        |                                       |                                  |
|                  | lafe me                                                                                             |                                 |                    |                                         |                           |        |                                       |                                  |
|                  | mome                                                                                                |                                 |                    |                                         |                           |        |                                       |                                  |
|                  | Paciente: CARDIX<br>Fecha de exploración: 29-07-2008 12:55:54<br>Diagnóstico:                       |                                 |                    |                                         |                           |        | Configuración de                      | Adobe Flash Fla                  |
|                  |                                                                                                    |                                 |                    |                                         |                           |        | Acceso a camara<br>localitat solicita | y micrótono<br>el acceso a su cá |
|                  | Conclusión:                                                                                         |                                 |                    |                                         |                           |        | podrá ser grabac                      | 0.                               |
|                  |                                                                                                    |                                 |                    |                                         |                           |        |                                       | ermitir 📄 🖨 Der                  |
|                  |                                                                                                    |                                 |                    |                                         | şiq                       | Firma: |                                       |                                  |
|                  | Imágenes de referencia                                                                              |                                 |                    |                                         |                           |        |                                       |                                  |
|                  | Nº Serie • Nº Imagen                                                                                | Elija una serie                 |                    | Nº Serie                                | Nº Imagen Elija una serie |        |                                       |                                  |
|                  |                                                                                                    |                                 |                    |                                         |                           |        |                                       |                                  |
|                  |                                                                                                    |                                 |                    |                                         |                           |        |                                       |                                  |
|                  |                                                                                                    |                                 |                    |                                         |                           |        |                                       |                                  |

# Plantilla del informe

| Radiólogo | ▼ Modalidades <del>▼</del> | Tipo de esquema | • | Estudio simple    | • |
|-----------|----------------------------|-----------------|---|-------------------|---|
|           |                            |                 |   | Texto predefinido | • |

# Plantilla

Este desplegable nos permite seleccionar entre las plantillas disponibles. Estas deberán estar creadas en la sección "plantillas" de la plataforma y/o asignadas automáticamente por centro. En caso de no tener ninguna plantilla asignada por centro se cogerá la que tengan por defecto en la configuración del usuario apartado "Informes".

# Modalidades

Podemos tener configurado con anterioridad textos predefinidos según la modalidad del estudio. Este desplegable funciona junto con el siguiente "Tipo de esquema".

#### Tipo de esquema

Una vez seleccionada la modalidad, si previamente hemos creado un esquema, aparecerá un desplegable. Seleccionaos el esquema y este rellenará los campos de la plantilla que tengamos predefinidos.

# Tipo de estudio

En este campo indicaremos si es un estudio simple o si se compone de más informes, se pueden indicar hasta diez.

# Texto predefinido

Despliega un listado de textos predefinidos en el apartado Plantillas > Textos. Funcionamiento de la siguiente manera:

- Seleccionamos el campo donde queremos poner el texto predefinido, situando el cursor dentro. Entonces el fondo se cambiará a azul claro.
- Vamos a "texto predefinido" y seleccionamos un texto.

Automáticamente se pegará dentro del campo.

# Información relacionada con el estudio

| Anotaciones                                                                                                    | Adjunto                                          | ^ |
|----------------------------------------------------------------------------------------------------|--------------------------------------------------|---|
| 2reado por: superadmin, 8/7/2015.5/28 AM<br>corem ipsum dolor sit amet, consectetur adipiscing ett. Morbi turpis augue, condimentum nec aliquam sit<br>umet, faucibus et arcu. Lorem ipsum dolor sit amet, consectetur adipiscing ett. Nam ornare mauris<br>netus, a finibus tetius fringilla nec. Donec sit am | Creado por: superadmin, 8/7/2015 5:28 AM<br>ov/l |   |
|                                                                                                    |                                                  |   |

# Anotaciones y Adjunto

Si el estudio tiene alguna anotación o adjunto, estas aparecerán en este apartado con el nombre del usuario que la creó y la fecha para que el radiólogo que informe tenga esta información de ayuda.

#### **Estudios previos**

| NEURO^CRANE | SC\MR | 20-07-2007 08:13:35 | PDF |
|-------------|-------|---------------------|-----|

Se pueden consultar las imágenes e informe de estudios previos relacionados con el paciente. Esta funcionalidad tiene que activarse desde la configuración de centros.

# Informe

| Informe                                                                           |                                      |
|-----------------------------------------------------------------------------------|--------------------------------------|
| Radiólogos                                                                        |                                      |
| Paciente: CARDIX                                                                  |                                      |
| Fecha de exploración: 29-07-2008 12:55:54                                         |                                      |
| Diagnóstico:                                                                      |                                      |
|                                                                                   |                                      |
| Conclusión:                                                                       |                                      |
|                                                                                   |                                      |
|                                                                                   | Fir                                  |
|                                                                                   | signature                            |
|                                                                                   | Dr. Actualga<br>Improve your diagnos |
| mágenes de referencia                                                             |                                      |
| N <sup>e</sup> Serie • N <sup>e</sup> Imagen Elija una serie N <sup>e</sup> Serie | Nº Imagen Elja una serie             |
| Parenter Deutlans Deutans Constants 14                                            | tata annala                          |
| POTENT FINELAR CONDEAR W                                                          | pia previa Actual/viewe              |

En esta sección de la página es donde se redactaran los informes. Explicaremos los diferentes aparatados.

# Plantilla

| Radiólogos                                |                                          |
|-------------------------------------------|------------------------------------------|
| Paciente: CARDIX                          |                                          |
| Fecha de exploración: 29-07-2008 12:55:54 |                                          |
| Diagnóstico:                              |                                          |
|                                           |                                          |
|                                           |                                          |
| Conclusión:                               |                                          |
|                                           | <i>h</i>                                 |
|                                           | Firma:                                   |
|                                           | signature                                |
|                                           |                                          |
|                                           | Dr. Actualpacs<br>Improve your diagnoses |

Para poder redactar un informe previamente se habrá tenido que crear una plantilla en la sección Plantillas > Diseños

Las plantillas pueden tener campos donde la información relacionada con el estudio se introduzca automáticamente (por ejemplo, nombre de paciente, fecha del estudio, firma del radiólogo).

Para saber más sobre cómo crear una plantilla o sobre los campos automáticos consúltese el capítulo Plantillas apartado Diseño.

#### Imágenes de referencia

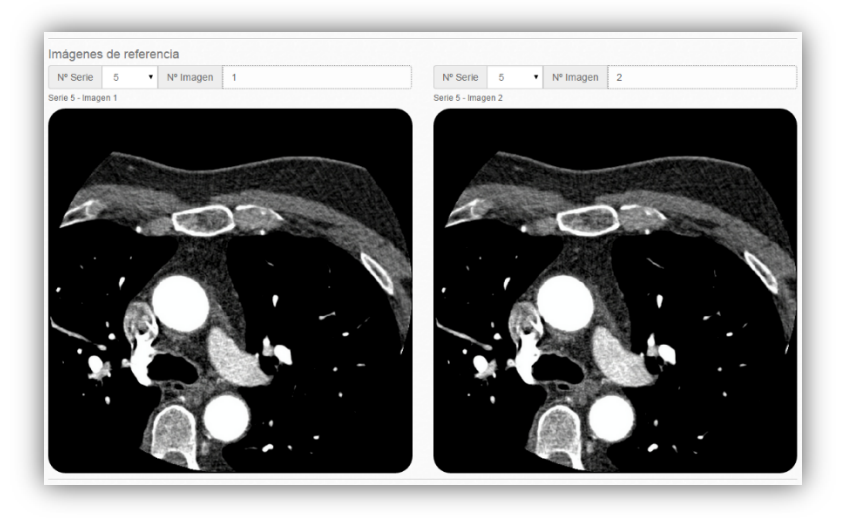

Si lo desea se pueden adjuntar hasta dos imágenes del estudio al informe. Este campo es opcional y se configura desde la propia plantilla en Plantillas > Diseños.

# Botones

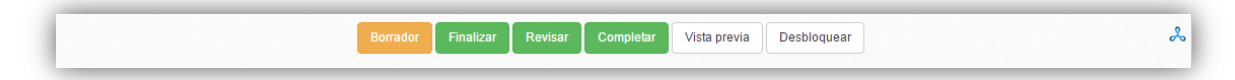

#### Botones de estado del informe

- Borrador: establece el estado borrador en el informe.
- Borrador y cerrar: establece el estado borrador en el informe y cierra la pestaña.
- Finalizar: establece el estado finalizado en el informe.
- Revisar: establece el estado revisado en el informe.
- Completar: establece el estado borrador en el informe.

#### Otros botones

- Vista previa: podemos previsualizar el informe en PDF antes de asignarle algún estado.
- Visor: también podemos ver las imágenes del estudio clicando sobre el botón del nombre del visor. En el ejemplo, Actualviewer pero desde la configuración del usuario se puede elegir entre los diferentes disponibles en la plataforma.
- Añadir addendum: Si el centro utiliza addendums, el botón se activará cuando se haya finalizado el estudio y se quiera añadir alguna modificación.
- Desbloquear: Si el centro utiliza bloqueo de estudios, el usuario propietario del informe o un usuario administrador podrán desbloquearlo.

#### Otras opciones según la configuración del usuario

Estas opciones estarán disponibles según la configuración propia del usuario.

Editor de texto simple

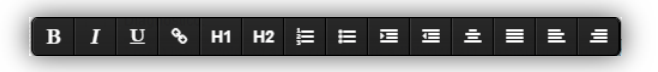

Este editor tiene opciones muy básicas como: poner en negrita, cursiva o subrayado; introducir un enlace o títulos; listar numéricas u organizadas; insertar o quitar margen; centrar, justificar o alinear texto.

Dictado de voz

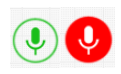

Puede utilizar nuestro dictado de voz para mayor comodidad a la hora de redactar informes.

Esta aplicación cuando está activada puede ver tres estados

- Gris: La aplicación está conectándose.
- Verde: Micrófono activo y listo para empezar.
- Rojo: Micrófono grabando.

# **BUSCADOR**

Introduciremos la palabra, frase, palabra clave a buscar dentro del buscador semántico y aparecerá en la parte inferior el resultado de la búsqueda.

| Dashboard         |                                                                                                    |  |  |  |  |  |  |
|-------------------|----------------------------------------------------------------------------------------------------|--|--|--|--|--|--|
| Fstudios >        | Buscador Semántico                                                                                                    |  |  |  |  |  |  |
|                   | Buscador Semántico                                                                                                    |  |  |  |  |  |  |
| Asignaciones >    | rotura femur                                                                                                    |  |  |  |  |  |  |
| Gestión >         | 🗷 Informas 🖉 Publind                                                                                                    |  |  |  |  |  |  |
| informe >         |                                                                                                    |  |  |  |  |  |  |
| Buscador >        | Informes                                                                                                    |  |  |  |  |  |  |
| Plantillas >      | Dename anticular/obura                                                                                                    |  |  |  |  |  |  |
| Constation &      | Rohra                                                                                                    |  |  |  |  |  |  |
| g) Estadísticas 🖌 | Description: R1 de rotalis detectuira des manufactuaria de matéria de la factuaria de la factuaria de la factu |  |  |  |  |  |  |
| Usuarios >        | andcuar socie et culatoristica initiatar, preclamos en la cula media do la metanos dosa cel emitor una esoucios orea recuberta por camingo que nos parce companios con un osercontorma, immediaamente incascado por delos de vente de vasio media, y an sign<br>radiodições que nos superar maligitación.                                                                                                    |  |  |  |  |  |  |
| Sistema >         | Condustór: Deteconationa femoral.                                                                                                    |  |  |  |  |  |  |
|                   | Robura                                                                                                    |  |  |  |  |  |  |
|                   | Robra                                                                                                    |  |  |  |  |  |  |
|                   | Rohra                                                                                                    |  |  |  |  |  |  |
|                   | kowa anconsoma                                                                                                    |  |  |  |  |  |  |
|                   | Articulos                                                                                                    |  |  |  |  |  |  |
|                   | Development and testing of testure disariminators for the analysis of trade-cular bone in proximal fermar radiographs.                                                                                                    |  |  |  |  |  |  |
|                   | Concomitant physical fractures of the distal femur and proximal folia.                                                                                                    |  |  |  |  |  |  |
|                   | Marrow-sparing effects of 117mSn(4-)dethylenetiamineperstaacelic add for radionucide therapy of bone cancer.                                                                                                    |  |  |  |  |  |  |
|                   | Fibrosyste changes at a theresuperior femoral in teck: privations in hips with femoroacetabular impingement.                                                                                                    |  |  |  |  |  |  |
|                   | oprove reinanguosi e une viere indung une retriux. Abbrevitation                                                                                                    |  |  |  |  |  |  |
|                   | Asstract:<br>Synoul hemangiomas of the knee joint are tare. We report on a pathologically proven synoulai hemangioma of the knee that invaded the femur.                                                                                                    |  |  |  |  |  |  |
|                   | ra PubMed                                                                                                    |  |  |  |  |  |  |

Si clicamos encima de los resultados aparecerá en un desplegable la información relacionada. Luego, en el apartado de los artículos también podremos encontrar el enlace a la publicación de PubMed.

# **PLANTILLAS**

# **Textos**

Textos predefinidos para tener una base ya escrita sobre aquellos casos que presenten un análisis parecido y optimizar así el tiempo. Estos textos también se pueden utilizar junto con los esquemas.

| Estudios             | Crear texto | ×                                                                                                    |  |  |
|----------------------|-------------|----------------------------------------------------------------------------------------------------|--|--|
| Mensajeria           | Nombre      | Loren journ                                                                                                    |  |  |
| Asignaciones 🗸       | Texto       |                                                                                                    |  |  |
| Gestión 🗸            |             | Leene pour door al anet. consectué adjustion et le Curabher es lurge hendrest. efficier « qui abartera nois. Vestidoum lucius.<br>No es dinaissi automus velt fuit espectionem qui as santific i osum al nite. Canno est materia de<br>parturiant montes, passadur attaquia uno. Suscendinas elles elles vestidouim el uture, molis el anant sizue. Pelentespace es<br>acciliation en vesti administrativa elles elles elles vestidouim el uture, en colis el anant sizue. Pelentespace es<br>acciliation en vesti administrativa elles elles el |  |  |
| Buscador             |             | zacinatem nasis. Ivoni menen bilanen daska tenun ana antenut ensette tenute tenute menen antenute ensette tenute ensette tenute ensette tenute ensette tenute ensette ensette              |  |  |
| Plantillas 🗸 🗸       |             | erat sodales nec nisi quis, aliquet placerat purus. Donec efficitur tortor sodales erat posuere, non consequat ipsum pulvinar.                                                                                                    |  |  |
| extos                |             | Integer maximus ante eset arcu termentum chartera. Morti yei condimentum lautua Vestituum leo nitibi pellentessue es scelentissue<br>al consecteur as cuanu. Mencenas convalis tempor i vato, see auctor quan molestite el. Sed cuasus du el facilisis consue. Vivermus<br>dimitaritoris consecteur nes lauxes tempor lautor. Quarues consecteur inviso eset aspire termentum uticas. Nullam                                                                                                    |  |  |
| squemas              |             | sollicitudin augue ul pellentesque lacinia. Suspendisse ultricies magna josum, in sodales ligula dapibus id. Vestibulum egestas<br>rhoncus ante interdum audor. Curabitar commode entin vitae cursus jaonest. Nunc plandit est et est euxismod, sit amet publivinar nisi                                                                                                    |  |  |
| iseños               |             | Sourcements view summing man ever sourcement sources i universi sourcement measures source dividingent bolte fullie, table fullie, table fullie,                                                                                                    |  |  |
| iquetas              |             | Pellentesque su gravida ante. Suspendisse ornare ex su purus dictum, sed laorest est consecteur. Nunc tingille quis lacus quis<br>aliquam. Proin imperider tempus entin, sed fauctuos anto sodales si annet. Phaselius al vonennato locem. Suspendisse boborts enti<br>aliquam. In une discusse en directive consecteurs de la consecteur in directive anti-                                                                                                    |  |  |
| antillas automáticas |             | tama monosci musica, « u santa se arteriza para monosci, manara na arteriza na se socialmente della suttata se della suttata se della suttata se arterizza della suttata se arterizza della suttata se<br>Curizzabili auctori tativi una modeste vehicula. Sussendisse consectebili enim segien al algues justo viverza vitate (J leo elit.                                                                                                    |  |  |
| Estadísticas 🗸       |             | sunsmen pesante usem volgunane, maximus guarnas gene. Lass ≈ neus nuceous manis malésuããã Cónsêduãã aCO.                                                                                                    |  |  |
| Usuarios 🗸 🗸         | Tipo        | Pública •                                                                                                    |  |  |
| ) Sistema 🗸 🗸        | Etiquetas   | general x                                                                                                    |  |  |
|                      |             | Guardar                                                                                                    |  |  |

# Campos

- Nombre: identificador de este texto.
- Texto: texto predefinido que se va a repetir en nuestros informes
- Etiquetas: conjunto de etiquetas donde podrá aparecer este texto. Estas estarán definidas en la sección "Etiquetas".